## COMO GERAR A . . "DECLARAÇÃO - . DE NADA CONSTA" - . Tutorial

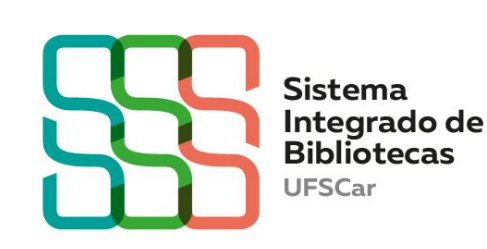

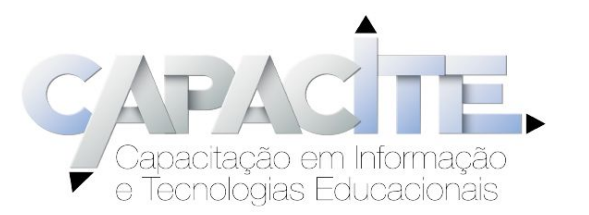

# Você sabe como obter a Declaração de nada consta da Biblioteca?

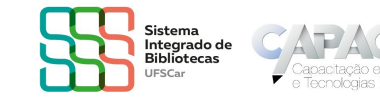

Anteriormente conhecida como "Atestado Negativo", a "Declaração de nada consta" é um documento que comprova que você não tem pendências com as Bibliotecas da UFSCar.

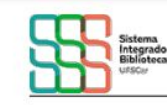

Universidade Federal de São Carlos Biblioteca Campus Sorocaba

### DECLARAÇÃO

Declaramos para os devidos fins que o usuário(a) Usuário Teste Declaração Nada Consta (GR-Graduação), login 1111111111, não possui pendência nas Bibliotecas do Sistema Integrado de Bibliotecas da UFSCar (SIBi). Após emissão deste documento, o cadastro será inativado.

Sorocaba - SP, 25/02/2022

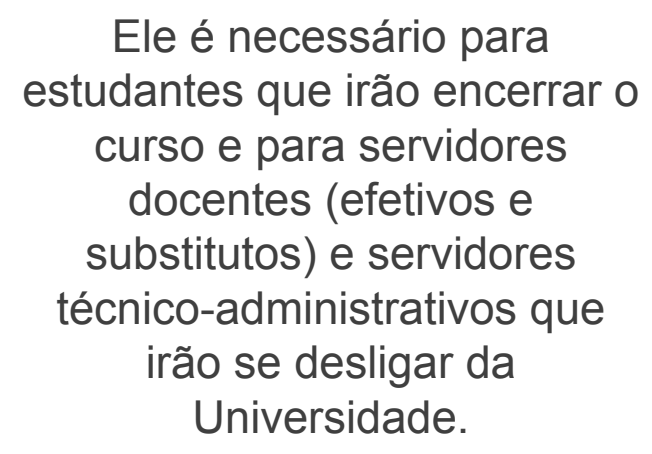

Veja um exemplo:

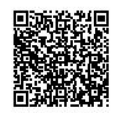

Perganum - Statema Integrado de Bibliolocas 25/02/022 / 5:57:16 Para consultar validade dos dados e emissão de 2º via acesse o endereço abaixo: https://www.gerganum.ufsca: bribliolicea.ku/\_redireciona.php?cod=MTc10DA=-PRC-MTE:MTE:MTE:MTE=&vaid=A2D52401FD

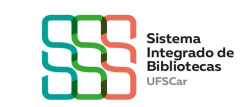

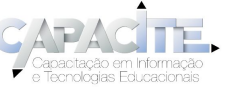

## Neste tutorial vamos mostrar o passo a passo para você gerá-la de forma automática pelo Meu Pergamum.

### Vamos lá?

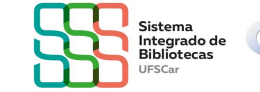

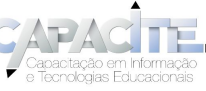

- Acesse o <u>catálogo Pergamum</u> disponível no site da Biblioteca que você tem vínculo.
  - O Login é seu número UFSCar e a senha é a mesma que você utiliza nos demais sistemas da Universidade.

IMPORTANTE: desabilite o pop-up do seu navegador.

| Integrado de<br>Bibliotecas<br>UFSCar                                                                                                    |                                                                                                    |            |  |
|----------------------------------------------------------------------------------------------------|----------------------------------------------------------------------------------------------------|------------|--|
| Pesquisa Geral Pesquisa Avançada Autoridades                                                                                                    | Pesquisa Goral Pesquisa Avançada Autoridades E-books Arquivo Acessibilidade Atos normativos                                                                                                    |            |  |
| Digite sua busca aqui                                                                                                    | Termo livre                                                                                                    | ~ <b>Q</b> |  |
| <sup>3</sup> Histórico                                                                                                    |                                                                                                    |            |  |
|                                                                                                    |                                                                                                    |            |  |
|                                                                                                    | i Informações Gerais 🔥 Horário de atendimento nas Bibliotecas 🛒 Sites e redes sociais                                                                                                    |            |  |
| <ul> <li>Informações Gerais</li> <li>Dicas para a pesquisa         <ol> <li>Inaira como termos de pesquisa palavras signific</li> <li>Verifique se vocé digitou corretamente os termos</li> <li>Pense em quais palavras você usaria para pesqui</li> <li>Procure identificar vários sinônimos existentes di</li> <li>Faça testes usando variações dos termos de pes</li> <li>Verifique a existência de palavras-chave correspor</li> <li>Observe as palavras-chave que foram utilizadas e</li> </ol> </li> </ul> | icativas, como substantivos e adjetivos.<br>Is de pesquisa. O mecanismo de busca não faz distinção de letras maiúsculas e minúsculas.<br>Ulsar e encontrar o texto de interesse em uma plataforma de busca, evitando termos da linguagem natural do dia a dia<br>das palavras-chave que você escolheu, além de nomes populares e científicos, autores referência na área de interesse.<br>esquisa no plural e singular, quando for o caso.<br>omdentes em outros idiomas, como em inglés, espanhol, francês.<br>em outros artigos e demais textos que você já leu e que se relacionam com o seu tema de pesquisa.<br><b>esquisa:</b> |            |  |

entre em contato com a Biblioteca do seu Campus.

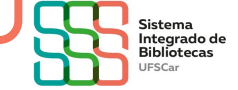

• • Clique no ícone Entrar (lado direito superior)

2

| • | • |                                                                                                    |         |
|---|---|----------------------------------------------------------------------------------------------------|---------|
|   | • | A                                                                                                    |         |
| • | • | Adssibilitation                                                                                                    | Lentrar |
|   | • |                                                                                                    | 1       |
| • | • | Pesquisa Geral       Pesquisa Avançada       Autoridades       E-books       Arquivo       Acessibilidade       Atos normativos         Digite sua busca aqui       Termo livre       Q         Histórico |         |

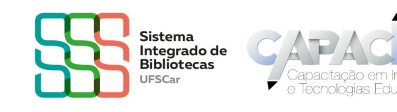

Abrirá a seguinte tela para preencher com seu Login (número UFSCar) e senha. Na opção "Direcionar para" deixe "Meu Pergamum". Clique em acessar

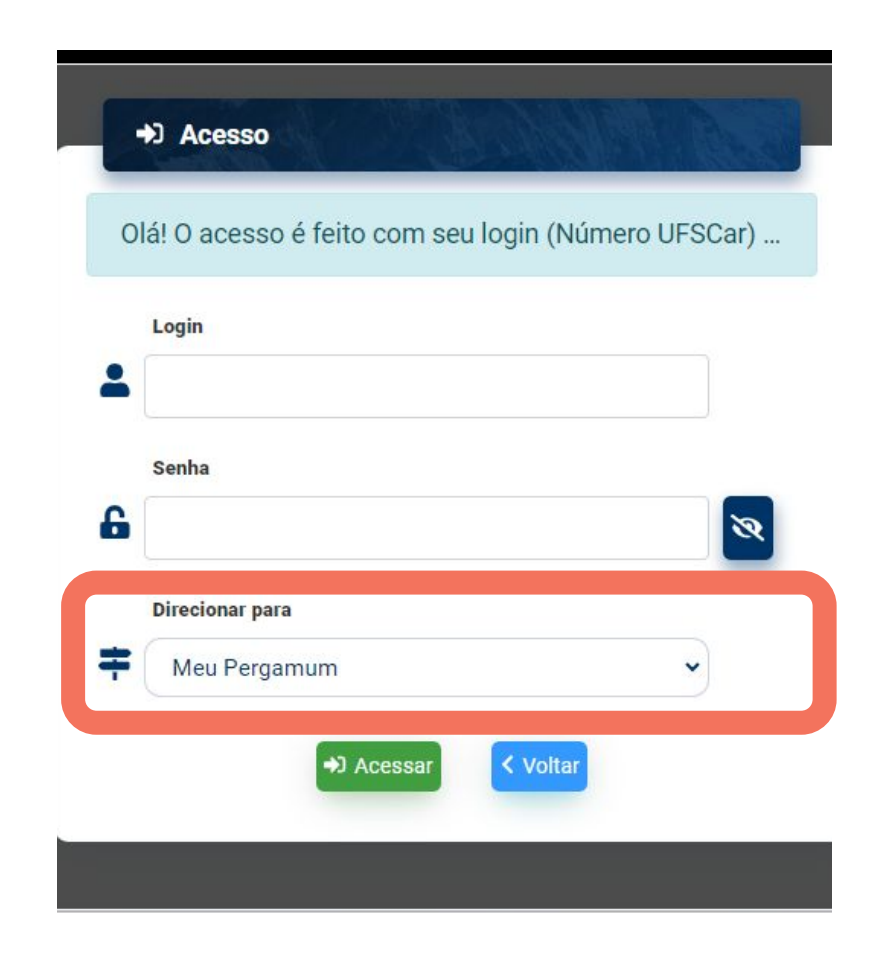

3

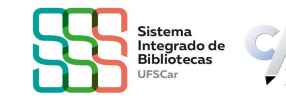

- •
- Do lado esquerdo, no menu "Serviços", clique em "Empréstimo" e,
  - na sequência, clique em "Declaração de nada consta":

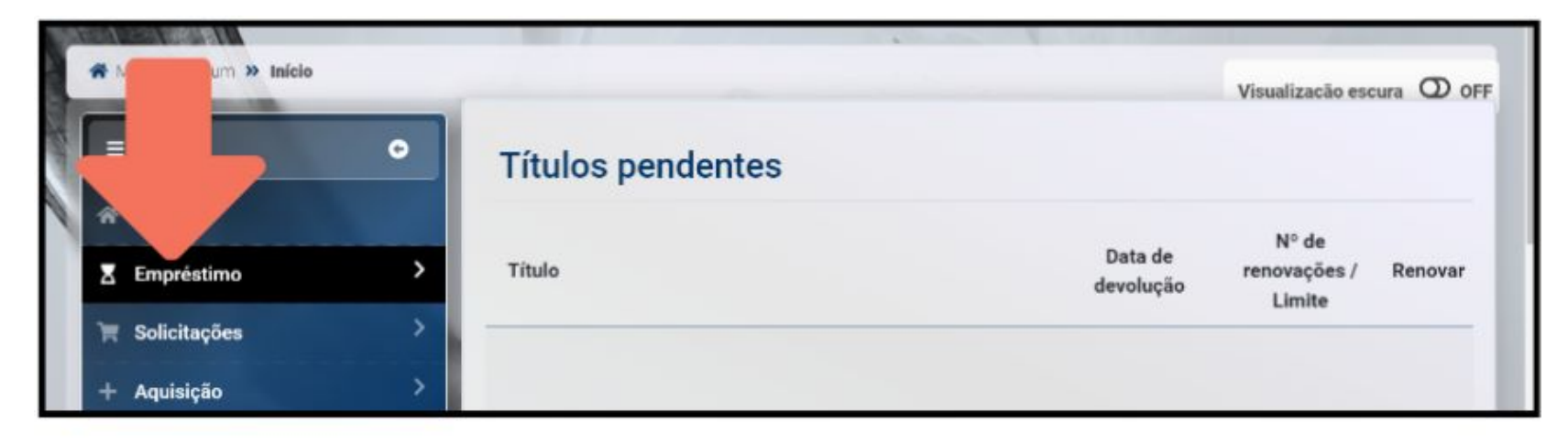

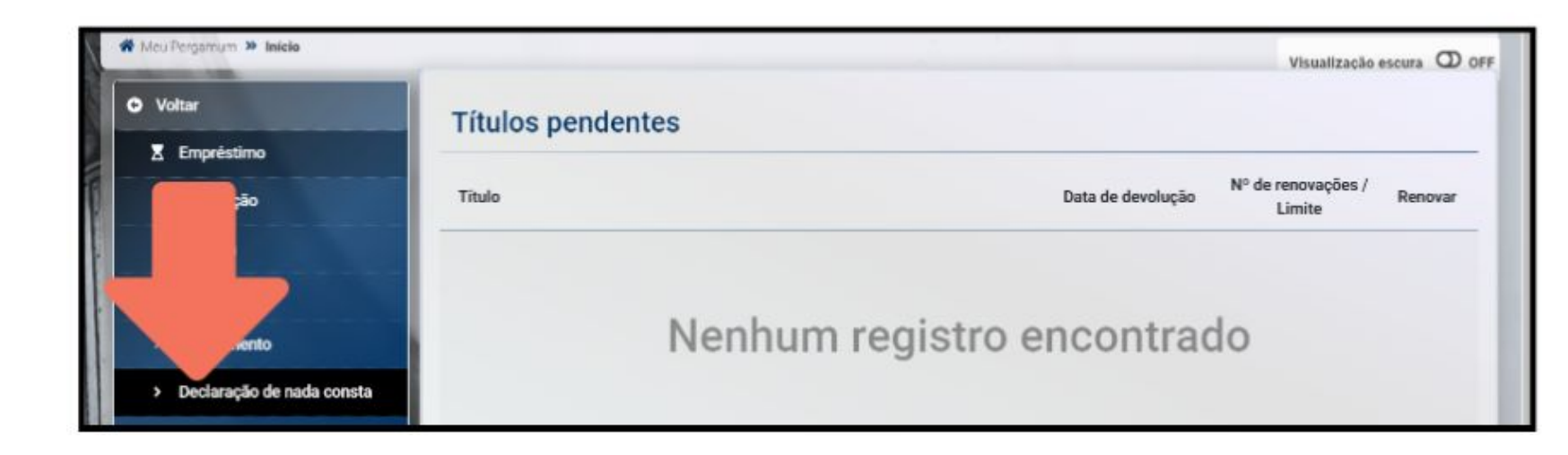

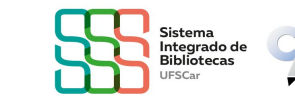

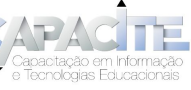

- •
- • Ao fazer a solicitação, aparecerá uma mensagem avisando que
- • você será Afastado da Unidade. Isso significa que seu Cadastro
- será inativado, não sendo possível realizar empréstimos. Ao ter
  - ciência e concordar, clique em "Gravar e gerar declaração".

| • | 🏘 Mau Porgamum » Empréstimo » Declaraçã | o de nada consta<br>Visualização escura 🛈 OFF                          |
|---|-----------------------------------------|------------------------------------------------------------------------|
| • | O Voltar                                | > Declaração de nada consta                                            |
|   | Z Empréstimo                            |                                                                        |
| • | > Renovação                             |                                                                        |
|   | > Reserva                               | Atenção usuário!                                                       |
| • | > Histórico                             | Ao clicar no botão abaixo para exibir a declaração de pada consta você |
|   | > Afastamento                           | Unidade de Informação!                                                 |
|   | > Declaração de nada consta             |                                                                        |
|   | 0+ Sair                                 | Estou ciente e quero continuar                                         |
|   | TERRITA                                 | Gravar e gerar declaração                                              |

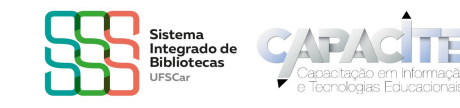

| <ul> <li>IMPORTANTE: desabilite o pop-up do seu navegador.</li> <li>Declaração de nada consta</li> <li>Declaramos para os devidos fins quenão possui<br/>pendência nas Unidades do Sistema Integrado de Bibliotecas da UFSCar (SIBi). Após emissão deste documento, o cadastro sera<br/>inativado</li> <li>São Carlos - SP, 10/05/2024</li> </ul> | • | Clique em "Imprimir declaração".                                                                                                    |
|----------------------------------------------------------------------------------------------------|---|----------------------------------------------------------------------------------------------------|
| <ul> <li>Declaração de nada consta</li> <li>Declaramos para os devidos fins que, não possui pendência nas Unidades do Sistema Integrado de Bibliotecas da UFSCar (SIBi). Após emissão deste documento, o cadastro sera inativado</li> <li>São Carlos - SP, 10/05/2024</li> </ul>                                                                  | • | IMPORTANTE: desabilite o pop-up do seu navegador.                                                                                                    |
| <ul> <li>Declaramos para os devidos fins que, não possui pendência nas Unidades do Sistema Integrado de Bibliotecas da UFSCar (SIBi). Após emissão deste documento, o cadastro sera inativado</li> <li>São Carlos - SP, 10/05/2024</li> </ul>                                                                                                    | • | > Declaração de nada consta                                                                                                    |
| São Carlos - SP, 10/05/2024                                                                                                    | • | Declaramos para os devidos fins que, não possui<br>pendência nas Unidades do Sistema Integrado de Bibliotecas da UFSCar (SIBi). Após emissão deste documento, o cadastro sera<br>inativado |
|                                                                                                    | • | São Carlos - SP, 10/05/2024                                                                                                    |

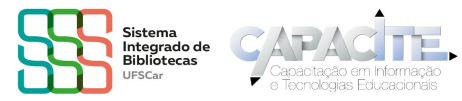

- Caso você tenha problema ou apareça qualquer mensagem diferente e você
- não consiga gerar o documento, entre
- em contato com a Biblioteca do seu
   *Campus*

Biblioteca Campus Araras (B-Ar): bar.referencia@ufscar.br

Biblioteca Campus Lagoa do Sino (B-LS): bls@ufscar.br

Biblioteca Campus Sorocaba (B-So): bso.referencia@ufscar.br

Biblioteca Comunitária (BCo): atendimento.bco@ufscar.br

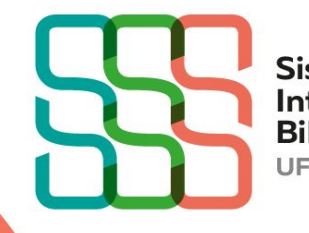

Sistema Integrado de Bibliotecas UFSCar

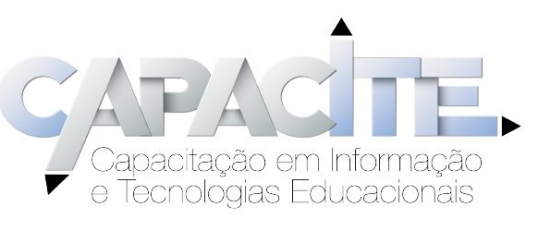